# USER GUIDE

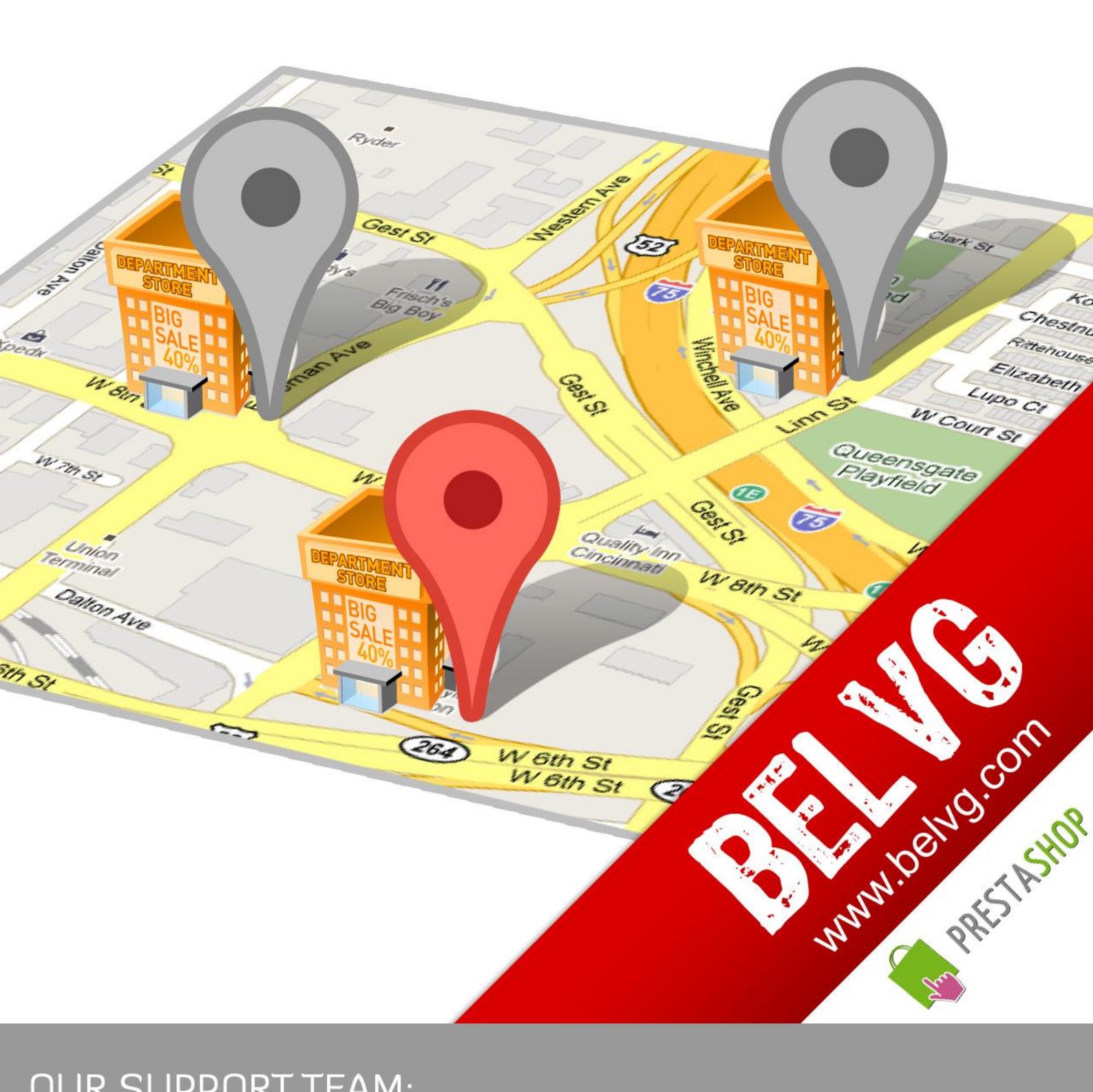

OUR SUPPORT TEAM: STORE@BELVG.COM, SKYPE: STORE.BELVG

## **Table of Contents**

| 1. | Int  | roduction to Geo IP                     | . 3 |
|----|------|-----------------------------------------|-----|
| 2. | Hc   | w to Install and Deactivate             | .4  |
| 3. | Hov  | v to Configure and Use                  | . 5 |
| Z  | ł.1. | How to connect a store with Google Maps | .5  |
| Z  | 1.2. | Four map views                          | .7  |

## 1. Introduction to Geo IP

Prestashop Geo IP module allows you to monitor the residence place of your registered customers and track the location of their orders. Expand the map of your clients in admin panel and detect where your products are popular and where are not claimed yet. Location markers are displayed on Google Maps with zooming provided.

#### Key features:

- Automatic detection of customers IP addresses
- Interaction with Google Maps
- Configurable map settings (zooming and resizing)
- Monitoring customers' residence place and their incoming orders
- Customers view their own location in user profiles

#### Overall information:

With Prestashop Geo IP it is possible to view location statistics of your clients. Their IP will be always detected, and admin is able to monitor their residence and addresses where orders came from. This information is essential for you to be aware of regions, where your store is distinguished and at the same time to know which areas require more attention.

All registered users will be pointed out on the map with markers. You see customers' countries, using Google Maps with zooming and resizing functions. Users also have the opportunity to see own location in their profiles.

## 2. How to Install

1. Set 777 or 0777 on the folders: '/modules/'

Important! Change all permissions back after installation.

 Modules -> Add a module from my computer -> Choose the file (geoip.zip) -> Upload this module.

Choose module in section "Front Office Features" and install module

3. Modules -> GeoIP -> Configure -> Install Database file:

| GeolP                                |          |  |  |  |  |  |  |
|--------------------------------------|----------|--|--|--|--|--|--|
| Database File Not Installed! Install |          |  |  |  |  |  |  |
| Configuration                        |          |  |  |  |  |  |  |
| GeoIP Settings Maps                  |          |  |  |  |  |  |  |
| Width                                | : 927 рх |  |  |  |  |  |  |

Preferences -> Performance -> Smarty -> Force compile -> Yes
Preferences -> Performance -> Smarty-> Cache: No

## How to Deactivate

Click the button **Disable** in Modules -> Front Office Features.

To remove the extension form the server, press **Delete** in Modules -> Front Office Features.

### 3. How to Configure and Use

Log in to the admin panel, and we will show you how to configure the extension step by step.

To view the extension settings, go to **Modules** -> **Front Office Features** -> **GeoIP** -> **Configure.** 

#### 4.1. How to connect a store with Google Maps

There are four map views, available for admin. The first one deals with the expanded map of all registered users in the store. The frontend map allows clients to see their own location in customer profiles. Admin views the backend customer map while editing user information. The backend order map displays the location of incoming orders. All four maps are resizable with zooming applied.

| GeoIP Settings Maps            |         |     |    |   |  |  |
|--------------------------------|---------|-----|----|---|--|--|
|                                | Width:  | 927 | рх | 1 |  |  |
|                                | Height: | 500 | рх |   |  |  |
|                                | Zoom:   | 2   |    |   |  |  |
| FrontEnd Settings Maps         |         |     |    |   |  |  |
|                                | Width:  | 555 | рх |   |  |  |
|                                | Height: | 400 | рх |   |  |  |
|                                | Zoom:   | 6   |    |   |  |  |
| Backend Customer Settings Maps |         |     |    |   |  |  |
|                                | Width:  | 927 | рх |   |  |  |
|                                | Height: | 400 | рх |   |  |  |
|                                | Zoom:   | 6   |    |   |  |  |
| Backend Order Settings Maps    |         |     |    |   |  |  |
|                                | Width:  | 400 | рх |   |  |  |
|                                | Height: | 300 | рх |   |  |  |
|                                | Zoom:   | 5   |    |   |  |  |
| Save                           |         |     |    |   |  |  |

#### 4.2. Four map views

Let's examine these four map views.

Go to Customers category in admin panel. Press any user name to edit info, and you will view his/her location on the map.

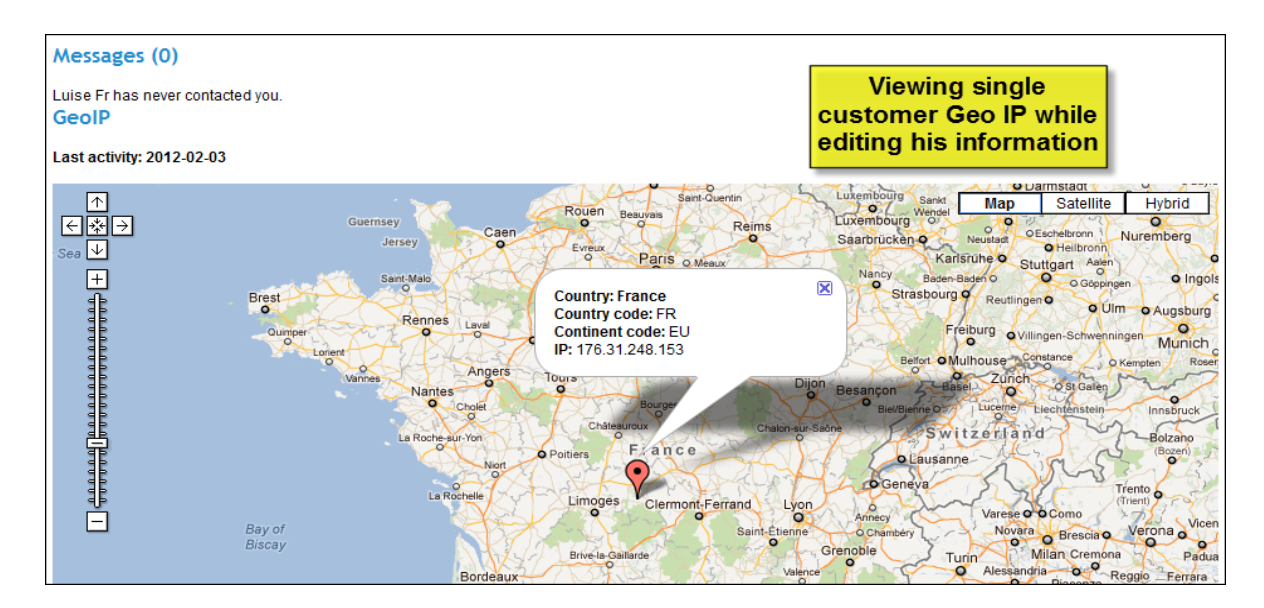

Go to Customers -> GeoIP and you will see the entire map with all registered customers in your store.

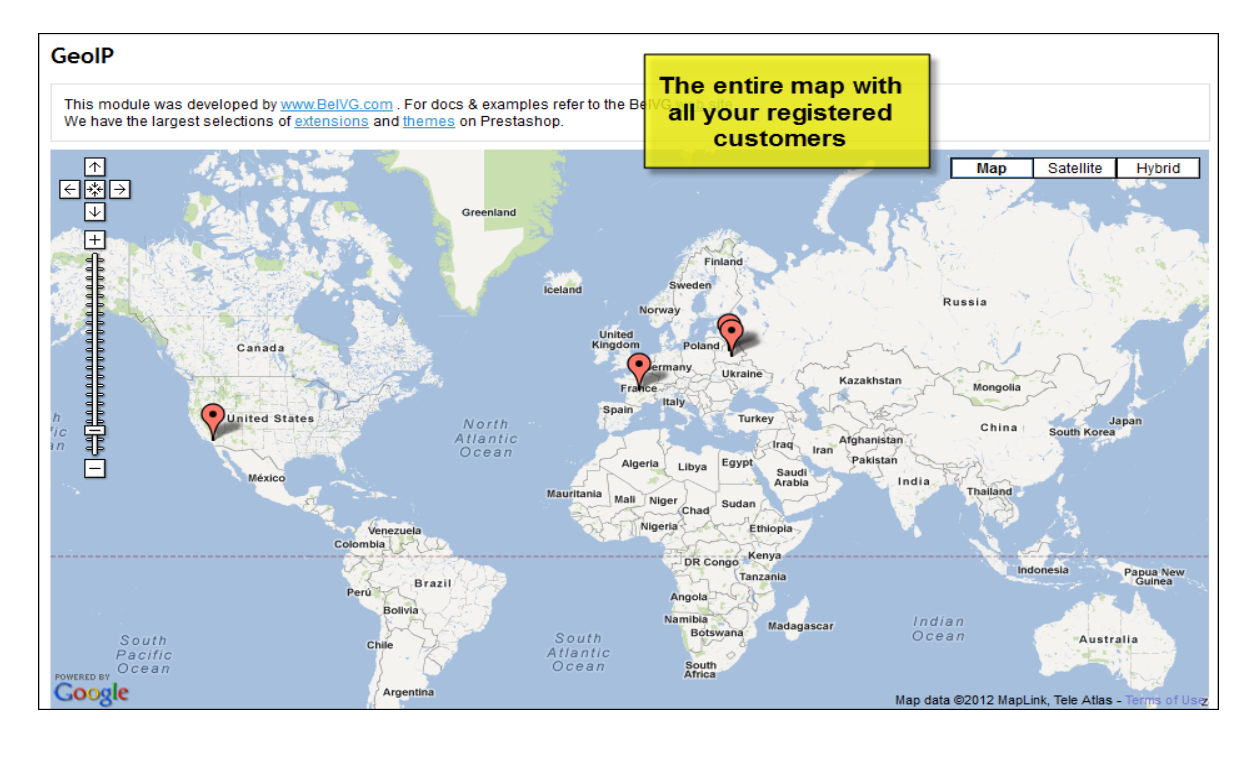

prestashop.belvg.com skype ID: store.belvg

email: store@belvg.com

US phone number: +1-424-253-0801

 Go to Orders category in admin panel. Press any user name to edit info, and you will view the location of incoming orders.

| GeoIP. Location this o                                                                                                    | rder                                                                                                    |                                                                   |
|----------------------------------------------------------------------------------------------------|----------------------------------------------------------------------------------------------------|-------------------------------------------------------------------|
| A Medford Fals<br>A Medford Fals<br>A Medford Fal | Map   Satellite   Hybrid     ountry: United States   ountry code: US   Image: Comparison of the second second sec | Admin detects<br>the location of<br>incoming orders<br>on the map |
| Shipping address                                                                                                    |                                                                                                    | Invoice address                                                   |
| Eric Joise<br>16, Main street<br>75000 Paris<br>France                                                                                                    | 2 G                                                                                                    | Eric Joise<br>16, Main street<br>75000 Paris<br>France            |

8

Map markers of users' residence in their profiles. The new tab *GeoLocation* is added here.

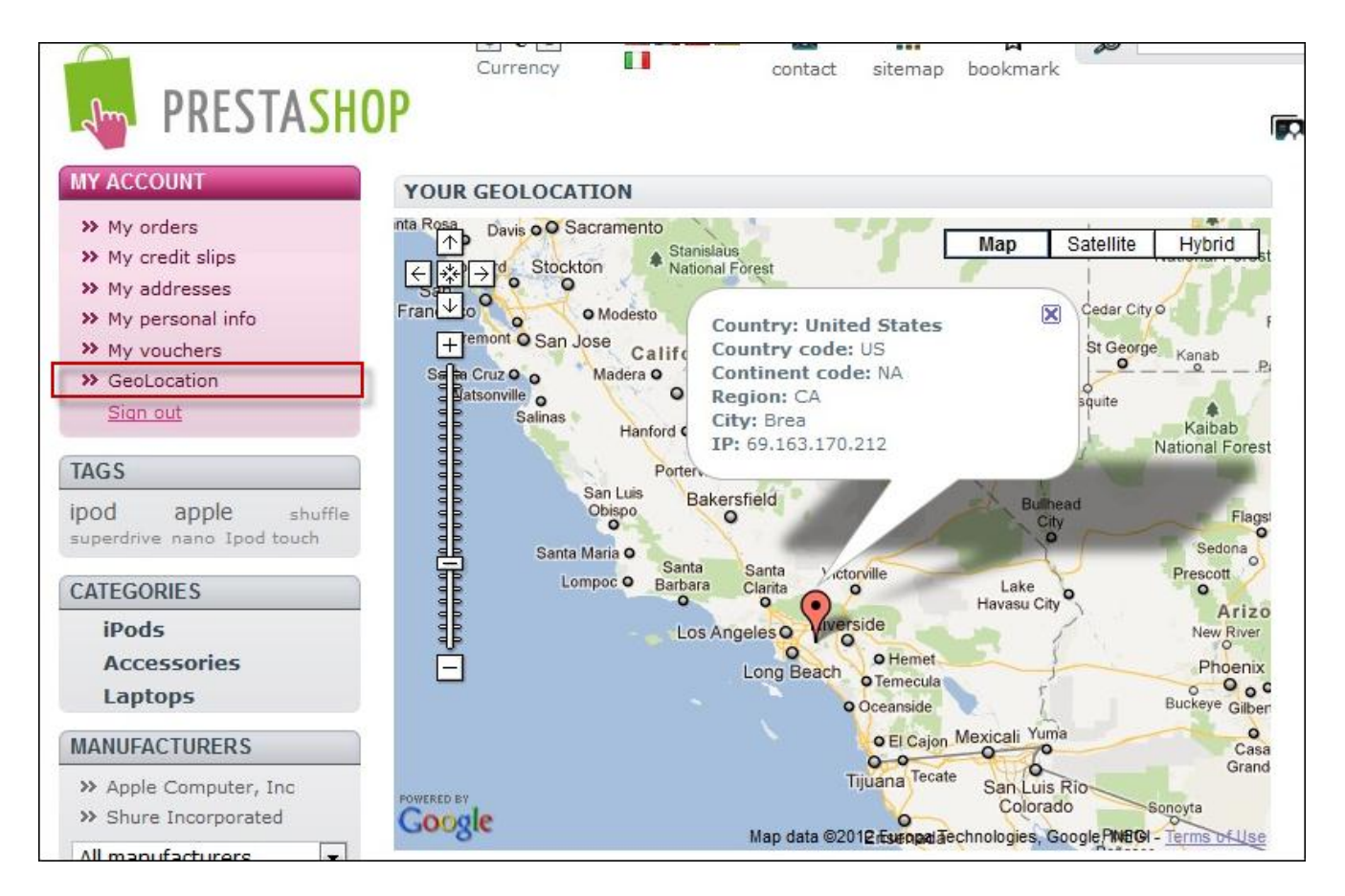

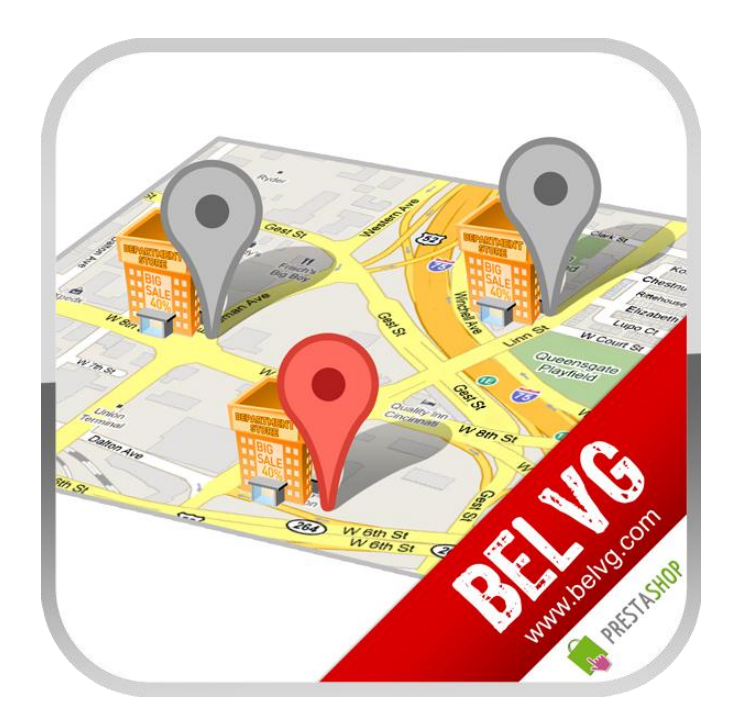

# Thanks for your interest in BelVG Prestashop extensions!

If you want to buy Geo IP extension, follow This Link.

Please, visit our website and explore other BelVG extensions at Our Store.

If you have any questions, contact us by e-mail: store@belvg.com

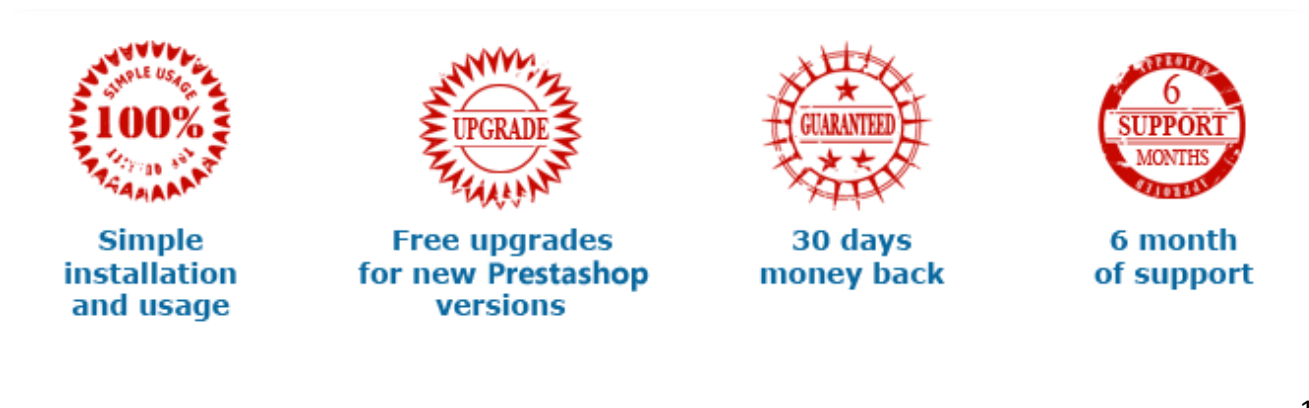